### 國立嘉義大學政府機關研究計畫相關人員約聘申請流程

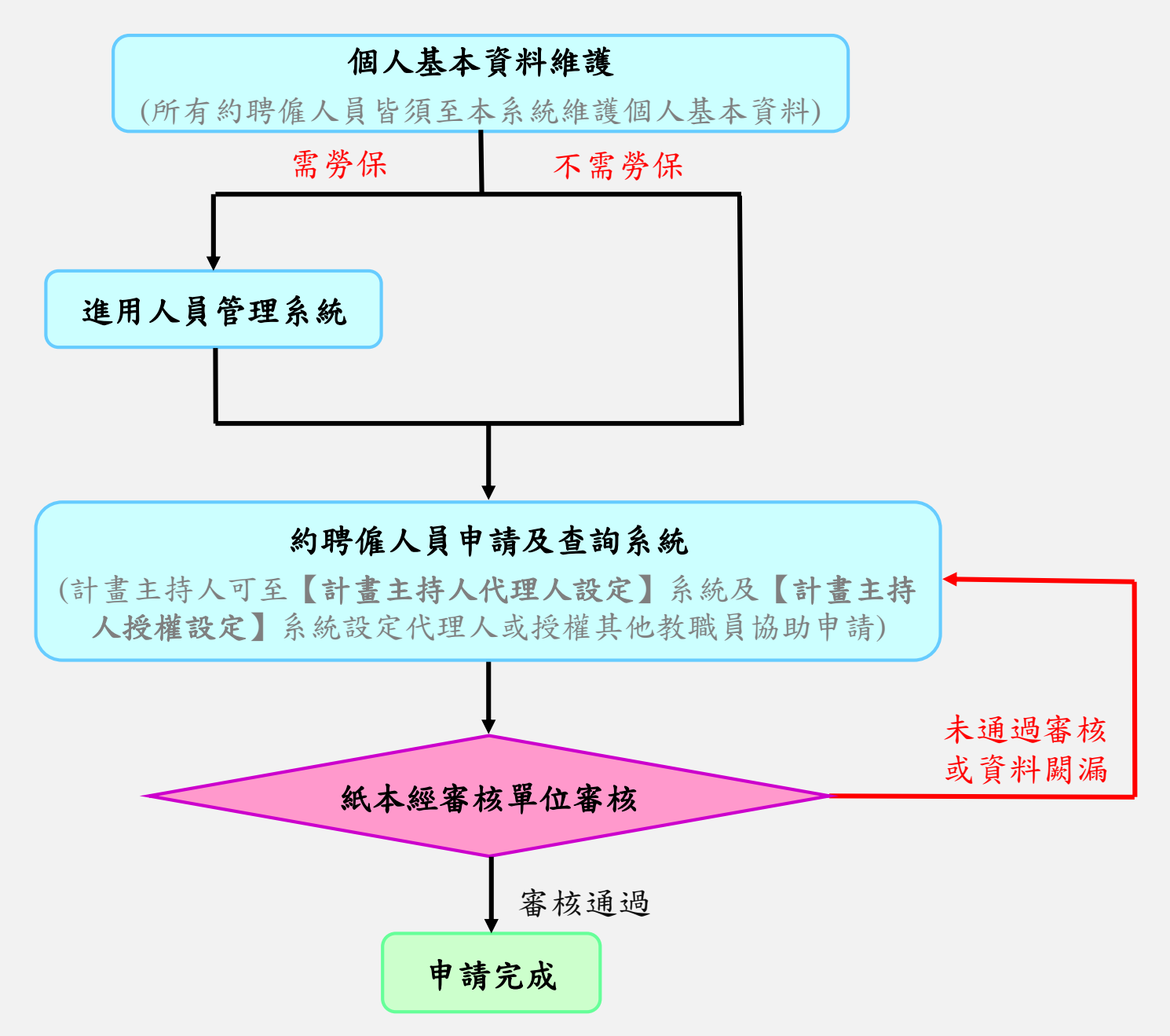

計畫相關人員約聘作業-約聘時程

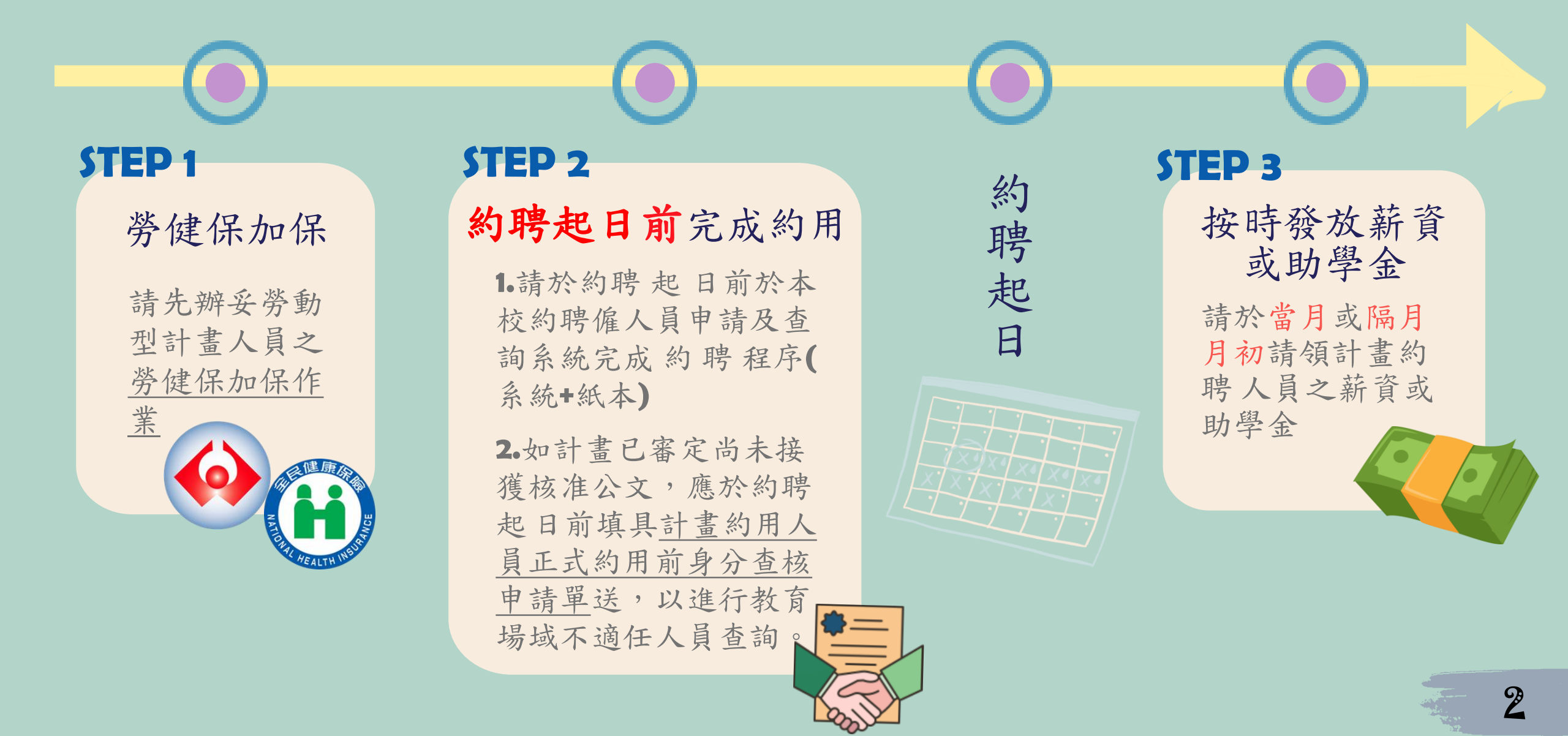

計畫相關人員約聘作業-系統傳送門

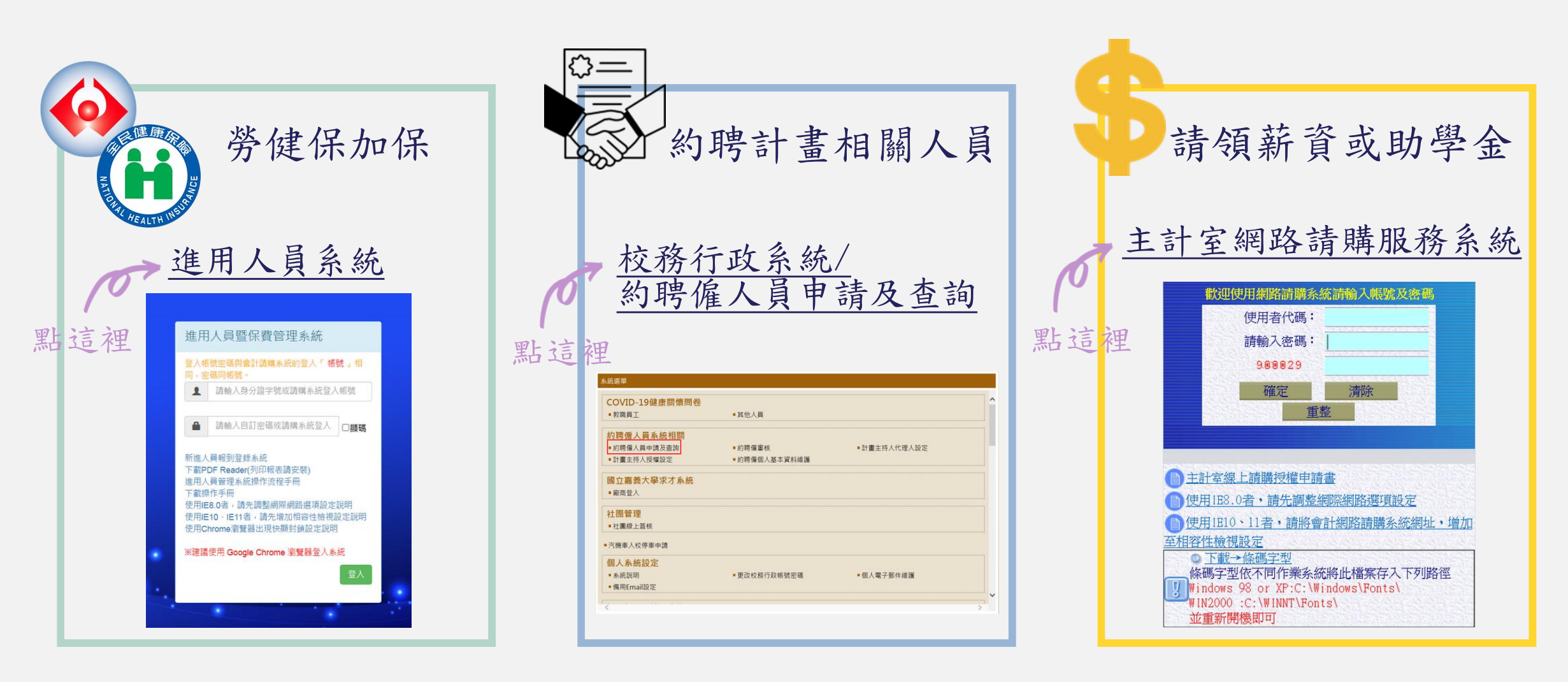

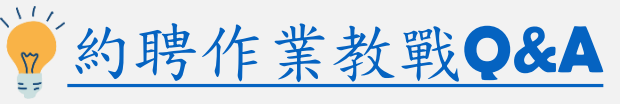

3

# 計畫相關人員約聘作業-系統及紙本流程

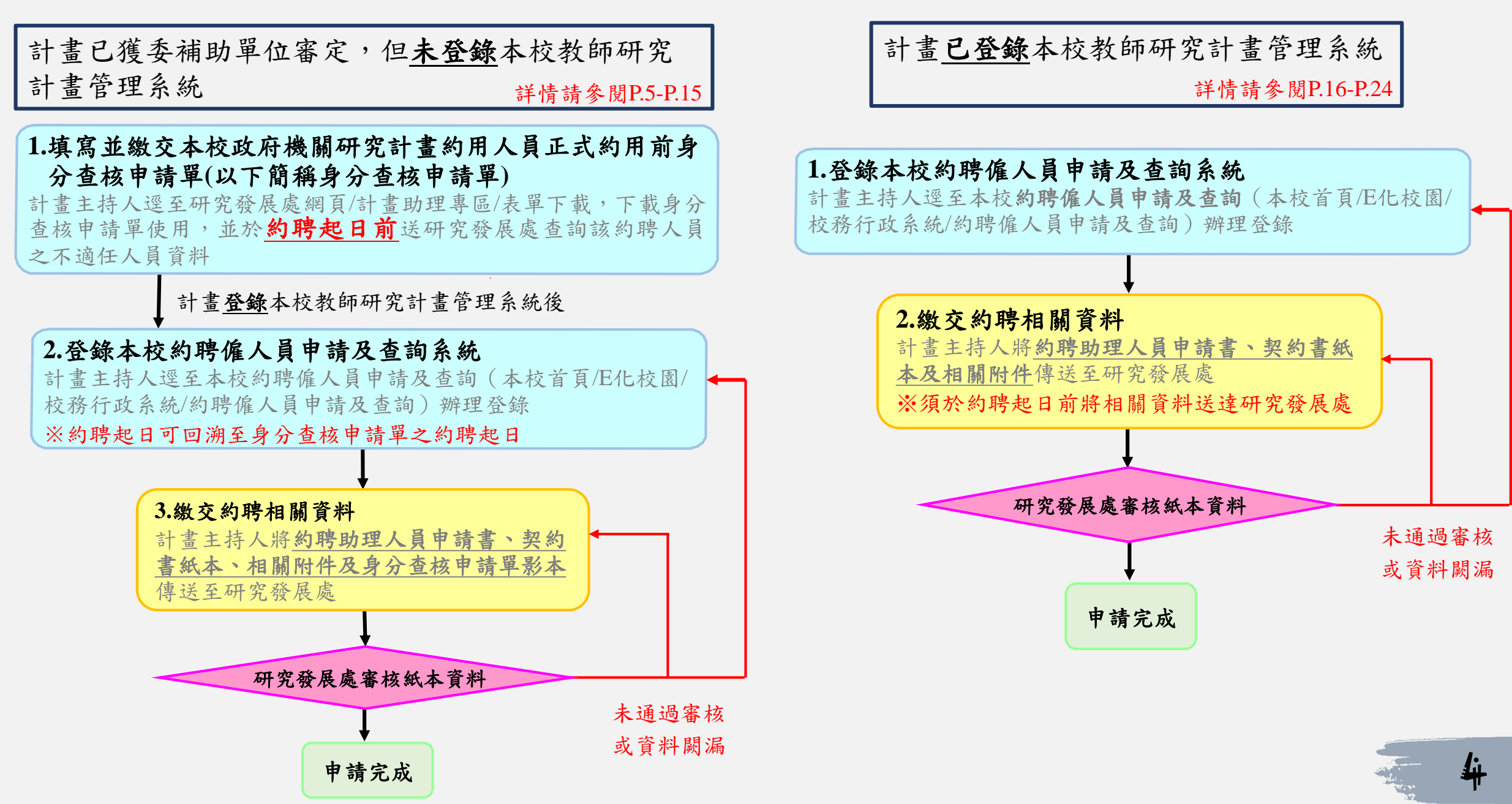

# 政府機關研究計畫人員約聘步驟

計畫未登錄本校教師研究計畫管理系統

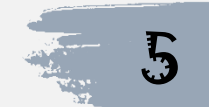

# 1. 研發處網頁 → 計畫助理專區 → 表單下載

| 🙈 圖古圭美古學                   |                                                |         |            | 回首頁   嘉義大學   網站導覽   常見問答   意                   | 見信箱   雙語詞彙   English      |
|----------------------------|------------------------------------------------|---------|------------|------------------------------------------------|---------------------------|
| National Chiayi University |                                                |         |            | <b>全文檢索</b> Keywords                           | ○ 嘉大 ◎ 本站 搜尋              |
| 研究發展處                      |                                                |         |            |                                                |                           |
| □ 學校定位                     | ■ 羅擇頂日                                         | 猩擇條件    |            |                                                |                           |
| 關於我們                       |                                                | 請輸入日期時間 | 至 請輸入日期時間  | (格式為YYYY-MM-DD,如:2008-01-01)                   |                           |
| ■ 單位介紹                     |                                                | 請選擇類別 🖌 |            |                                                |                           |
| □ 甲位介稿                     |                                                | 請輸入標題文字 |            |                                                |                           |
| □ 半 Щ ⋈ 및<br>              |                                                |         |            |                                                | 確認                        |
| □ 買 → 和 応 郭                | ■ 首頁 > 計畫助理專區                                  | > 表單下載  |            |                                                |                           |
| ▣ 聯絡我們                     |                                                |         |            |                                                |                           |
| ↓ 綜合企劃組                    |                                                |         |            |                                                |                           |
| □ 評鑑專區                     | ┃表單卜載                                          |         |            |                                                |                           |
| □ 中程校務發展計畫                 | 日期                                             | 頭別      | 標題         |                                                |                           |
| ■ 國內政府單位締                  | 2022-06-20 居家上班申請相關附件 <b>ZIP(</b> 28.98 KB)    |         |            |                                                |                           |
| 約 ODS PDF                  | 2022-06-16 國立嘉義大學研究計畫約用人員各式證明申請書DOCX(17.16 KB) |         |            |                                                |                           |
| 學術發展組                      | 2020-12-29                                     |         | 本校政府機關研究計畫 | 畫約用人員正式約用前身分查核申請單 <mark>)⊙CX(</mark> 20.93 KB) |                           |
| ▣ 學術獎勵                     | 2020-11-10                                     |         | 國立嘉義大學計畫專作 | 王人員赴陸返臺通報表 <b>ODT</b> (14.59 KB)               |                           |
| ▣ 學術倫理                     | 2020-11-10                                     |         | 國立嘉義大學計畫專作 | 王人員赴大陸地區填報表 <b>DOC(</b> 41.50 KB)              |                           |
| ▣ 計畫助理專區                   | 2020-01-07                                     |         | 國立嘉義大學產學合作 | 乍(含政府科研補助或委託辦理)計畫相關人員國內外出差申                    | 請單 <b>DOCX</b> (20.73 KB) |
| 校務研究组                      | 2019-05-02                                     |         | 計畫專仕人員上卜班  | 未刷卡登記表 <b>DOC</b> (33.00 KB)                   |                           |
| □ 校務研究資訊公開                 | 2019-02-21                                     |         | 國立嘉義大學計畫專1 | 土人貝加班中請卑 <b>DOCX</b> (17.33 KB)                |                           |
|                            | 2019-01-30                                     |         | 國立嘉義大學訂量專1 |                                                |                           |
| 回 役務研究資訊半室                 | 2019-01-21                                     |         | 國立         | <b>亩寻性</b> 八貝僉到(返)农 <b>ΡDF</b> (101.29 KB)     |                           |

#### 國立嘉義大學政府機關研究計畫約用人員↓

正式約用前身分查核申請單↔

申請日期:・・・・年・・・・月・・・・日.|

| 單位名稱↔                                                                                                    | сь.                                                                                                    | 計畫主持人↔                                                                                          | ه.<br>ب                                                                                                    |
|----------------------------------------------------------------------------------------------------|----------------------------------------------------------------------------------------------------|-------------------------------------------------------------------------------------------------|----------------------------------------------------------------------------------------------------|
|                                                                                                    |                                                                                                    | (将用人)や                                                                                          |                                                                                                    |
| 計畫名稱↔                                                                                                    | Ф                                                                                                    |                                                                                                 |                                                                                                    |
| 委辨 (補助)單位↔                                                                                                    | φ.                                                                                                    |                                                                                                 | .1                                                                                                    |
| 計畫執行期間↔                                                                                                    | 自年月                                                                                                    | • 日起 • 至 • • • 年•                                                                               | …月日止↩ "                                                                                                    |
| 約用人員姓名₽                                                                                                    | ø                                                                                                    | 身分證字號↩                                                                                          | ه <sup>م</sup>                                                                                                    |
| 約用期間↩                                                                                                    | 自···- 年···· ,                                                                                                    | 月・・・日起至・・・年・                                                                                    | 月日止↩                                                                                                    |
|                                                                                                    | □是(請檢附學生證                                                                                                    | 影本及在學證明章                                                                                        | 或在學證明)↔                                                                                                    |
| 是否為本校↓」                                                                                                    | □不(培协纵名八切                                                                                                    | にちがよい                                                                                           |                                                                                                    |
| 在學學生↔                                                                                                    | 1, 1, 2, 2, 3, 4, 7, 7, 7, 7, 7, 7, 7, 7, 7, 7, 7, 7, 7,                                                                  | 工 回 %/ /~ /~                                                                                    |                                                                                                    |
|                                                                                                    | 諸依勾選類別檢附                                                                                                    | 相關文件供教育場場                                                                                       | 或不適任人員查詢。↔                                                                                                    |
| 理及臨時工),<br><u>教育場域不適</u><br>仍須依校內規<br>2. <u>未依上述事項</u><br>3.約用勞動型人<br>務處事務組完<br>4.已於教師研究<br>↓<br>計畫主持人(聘用)<br>聯絡電話: | <u>應於事前填具本申請</u><br>呈 <u>資料查詢。</u> 慎計畫<br>定辦理正式約用申請<br><u>辦理,衍生相關問題</u><br>員(含計畫專任人員、<br>成發健保加保作業。<br>計畫管理系統完成計<br>人) 簽章: | <u>單向研發處提出申</u><br>於本校教師研究計<br><u>有由計畫主持人(聘</u><br>勞動型兼任助理別<br>4<br>畫新增者,免用本<br>約用人員簽<br>聯絡電話:4 | <ul> <li>請,以利紀錄並進行</li> <li>蓋管理系統新增後,</li> <li>用人)自負相關責任。</li> <li>(</li> <li>(</li></ul> |
| 1                                                                                                    | 研究到                                                                                                    | ≹展處⇔                                                                                            | л                                                                                                    |
| 承辨人:↩                                                                                                    | 組長:↩                                                                                                    | 研發                                                                                              | ·€:↩                                                                                                    |
| <ul> <li></li></ul>                                                                                                 | り用起日前充成申請及查核<br>E本由研發感備查,並影印                                                                                              | :•<br>·1 份像送回计套主排人                                                                              | . (聘用人), 請於申請正式                                                                                                    |

约用時,給附太表單祕太為附件

 填妥本表單並核章後, 於約聘起日前送達研發 處查詢其不適任人員資 料。

2.正本由研發處備查,並 影印1份傳送回計畫持 人(聘用人),<u>請於申</u> 請正式約聘時,檢附本 表單影本為附件。

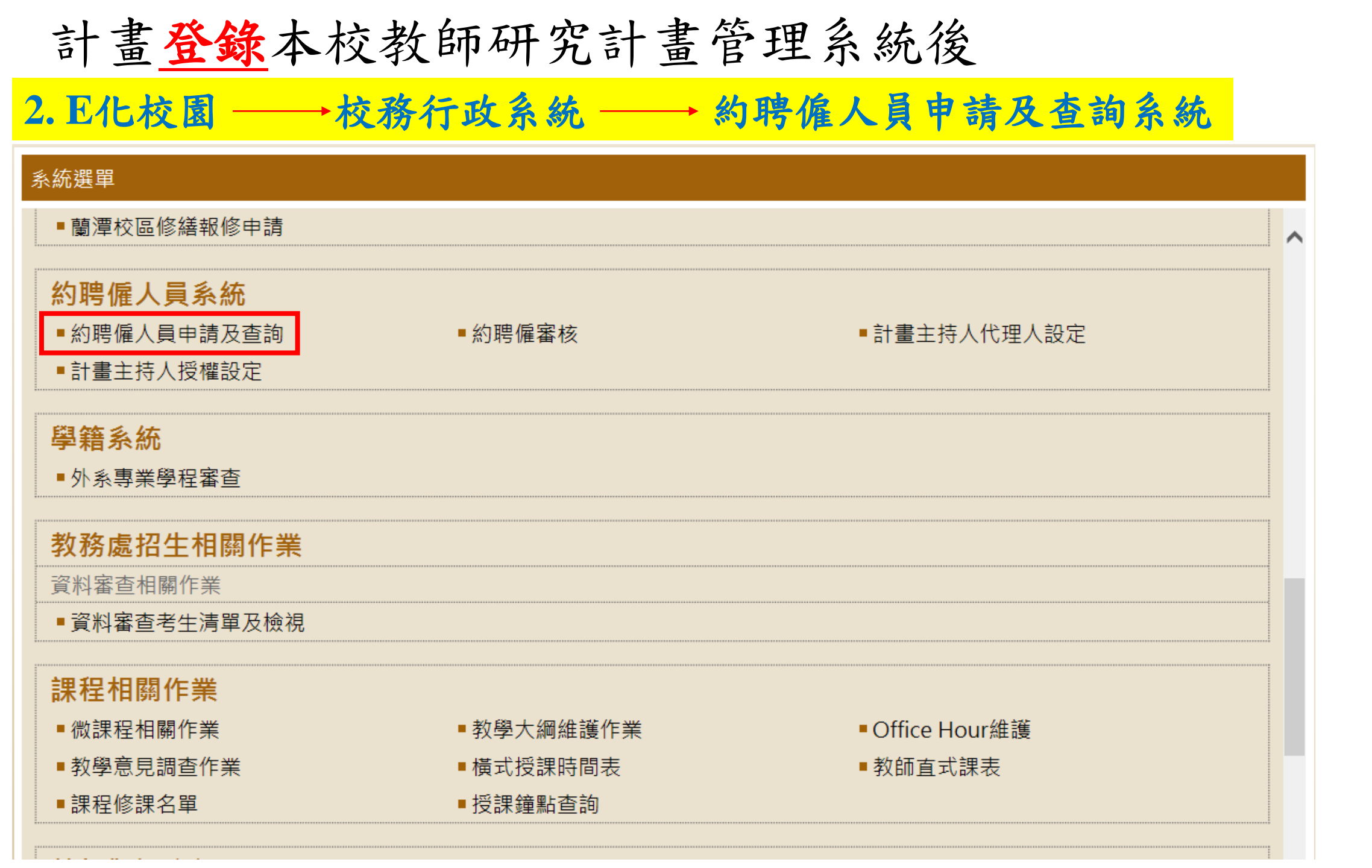

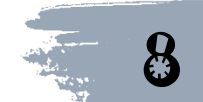

# 選擇欲申請研究助理之計畫,並按下前方之申請鍵 (計畫迄日已到則無法再申請助理約聘)

### 計畫經費用人資料

【說明】請先選擇計畫資料列表中之計畫。

約聘流程及操作說明

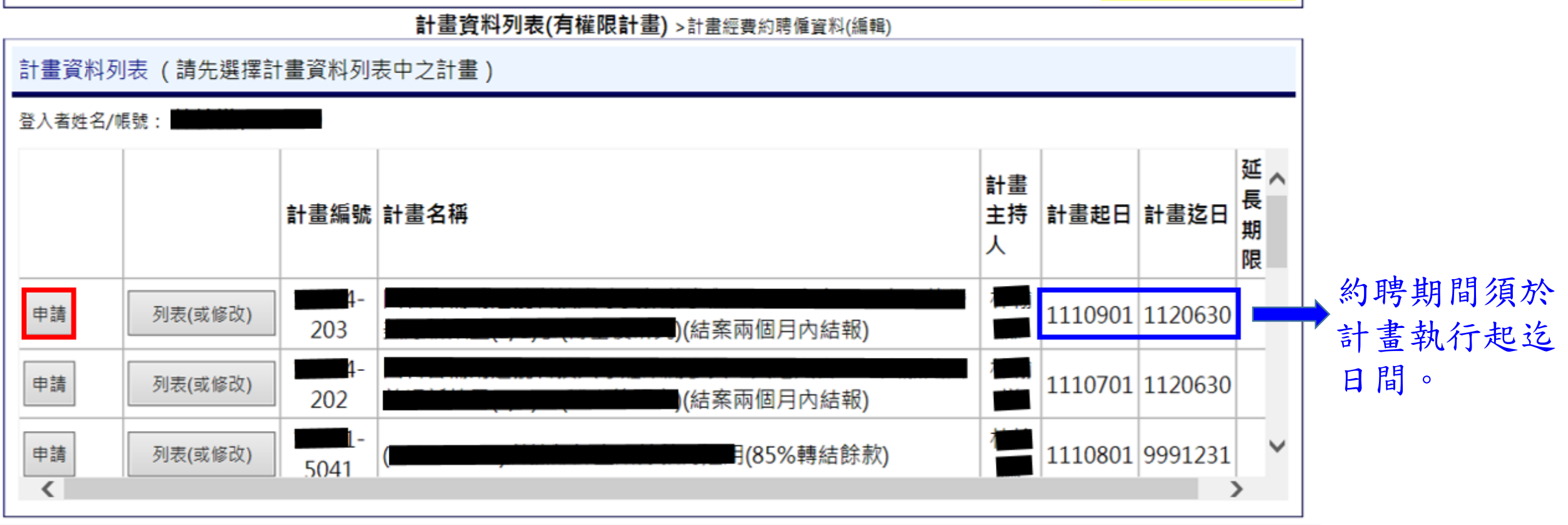

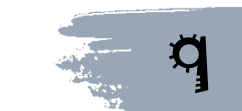

### 請先確認被約聘人員之約聘僱個人基本資料是否已維護後, 填入身分證字號後點選查詢

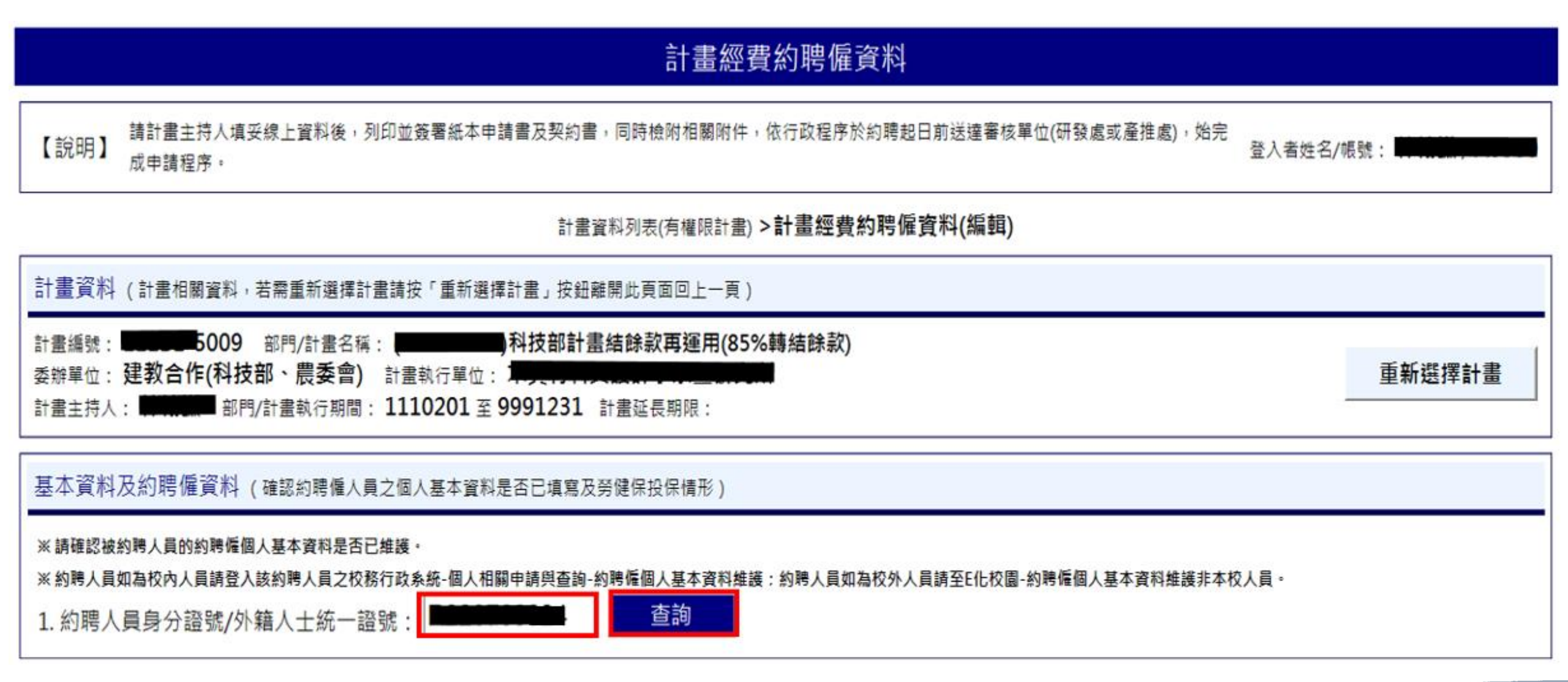

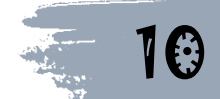

### 計畫經費約聘僱資料

【說明】 請計畫主持人填妥線上資料後,列印並簽署紙本申請書及契約書,同時檢附相關附件,依行政程序於約聘起日前送達審核單位(研發處或產推處),始完 成申請程序。

### 計畫資料列表(有權限計畫) >計畫經費約聘僱資料(編輯)

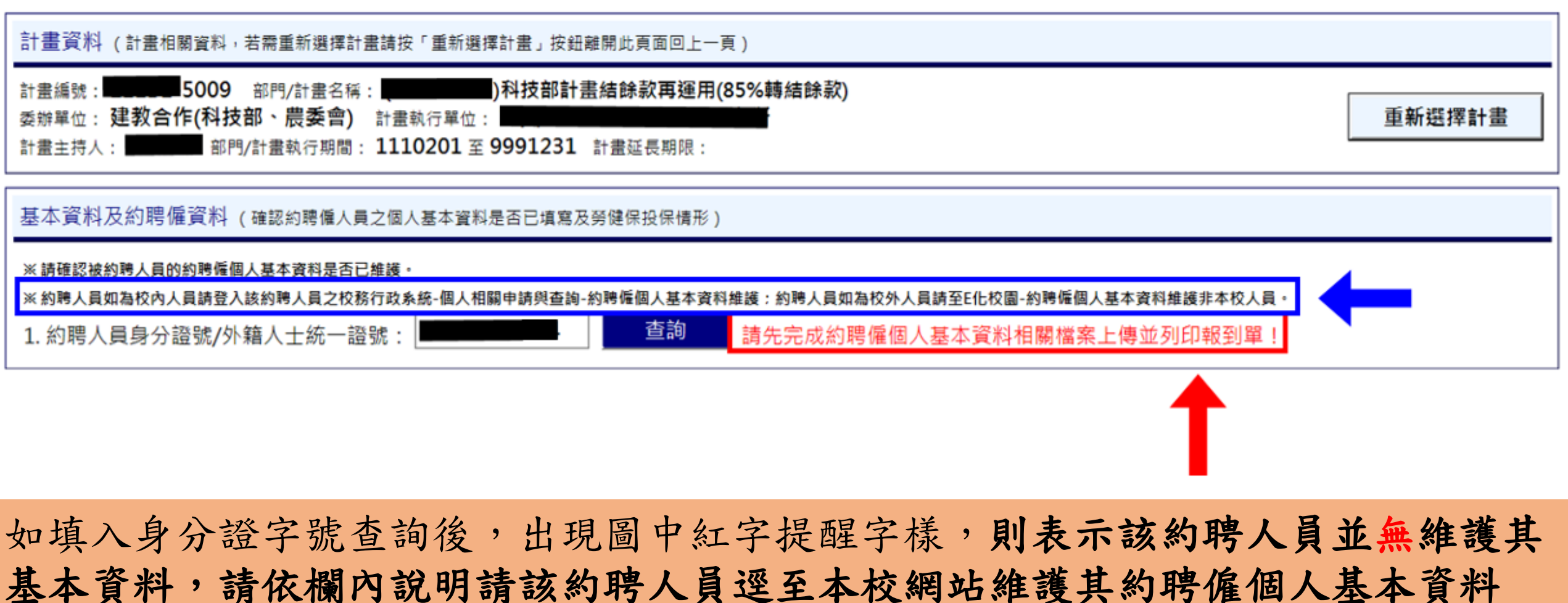

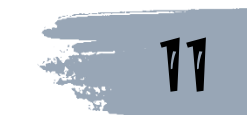

# 5. 填入相關約聘資料:投勞/健保經費來源、職別、薪資/助學金及約聘期間

#### 計畫經費約聘僱資料

【說明】 請計畫主持人填妥線上資料後,列印並簽署紙本申請書及契約書,同時檢附相關附件,依行政程序於約時起日前送達審核單位(研發處或產推處),始完 成申請程序,

登入者姓名/帳號:

12

#### 計畫資料列表(有權限計畫) > 計畫經費約聘僱資料(編輯) 計畫資料 (計畫相關資料,若需重新選擇計畫講按「重新選擇計畫」按鈕離開此頁面回上一頁) 科技部計畫結餘款再運用(85%轉結餘款) 計畫編號: 部門/計畫名稱: 委辦單位: 建教合作(科技部、農委會) 計畫執行單位: 重新選擇計畫 計畫主持人: 部門/計畫執行期間: 1110201 至 9991231 計畫延長期限: 基本資料及約聘僱資料(確認約聘僱人員之個人基本資料是否已填寫及勞健保投保情形) ※請確認被約聘人員的約聘僱佣人基本資料是否已維護 ※約聘人員如為校內人員請登入該約聘人員之校務行政系統-個人相關申請與查詢-約聘僱個人基本資料維護:約聘人員如為校外人員請至E化校園-約聘僱個人基本資料維護非本校人員。 查詢 約聘人員身分證號/外籍人士統一證號: 約聘人員姓名: 測王試 約聘人員生日:0 特殊身分: 非原住民/無身心障礙 \* 輸入約聘人員身分證 E-Mail : 聯絡電話:| l.ncyu.edu.tw 字號查詢後,系統會 2. 該約聘僱人員投勞/健保經費來源為: ○ 須投勞/健保,且由本計畫經費支出(若無在校投保資料需先至事務組投保申請) ○學習型兼任研究助理(不需投勞/健保) 自動跳出約聘人員之 ○ 僅支差旅費(不需投勞/健保) 基本資料 ○學習型兼任研究助理且僅支差旅費(不需投勞/健保) ○已投公/軍保(不需投勞/健保) ○ 須投勞/健保,且已在本校其他經費來源投勞/健保 3. 職別: -請選擇- $\sim$ 4. 薪資/助學金: > 依勞動基準法現行基本工資每月為25.250元,每小時基本工資為168元。 月 5. 約聘期間:民國 年 日至民國 年 月 檢視目前在校投保資料 6. 備註: 送出申請 ※ 約聘申請-審核單位 / 人員:研究發展處 / 承辦人員

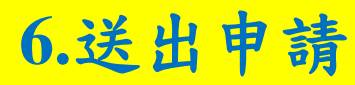

### 7. 列印並簽署紙本<u>申請書及契約書</u>,同時檢附<u>相關附件及身分查核申請單</u> <u>影本</u>,於約聘起日前送達研發處

| 基本資料及約聘僱資料 (確認約聘僱人員之個人基本資料是否已填寫及勞健保投保情形)                                                                                                  |  |  |  |  |  |
|----------------------------------------------------------------------------------------------------|--|--|--|--|--|
| ※請確認被約聘人員的約聘僱個人基本資料是否已維護。<br>※約聘人員如為校內人員請登入該約聘人員之权務行政系統-個人相關申請與查詢-約聘僱個人基本資料維護:約聘人員如為校外人員請至E化校園-約聘僱個人基本資料維護非本校人員。<br>1. 約聘人員身分證號/外籍人士統一證號: |  |  |  |  |  |
| 約聘人員姓名: 測王試 約聘人員生日: 一時外身分: 非原住民/無身心障礙                                                                                                    |  |  |  |  |  |
| 聯絡電話: E-Mail: E-Mail: il.ncyu.edu.tw                                                                                                    |  |  |  |  |  |
| 2. 該約聘僱人員投勞/健保經費來源為:                                                                                                    |  |  |  |  |  |
| ○ 須投勞/健保,且由本計畫經費支出(若無在校投保資料需先至事務組投保申請)                                                                                                    |  |  |  |  |  |
| ●學習型兼任研究助理(不需投勞/健保)                                                                                                    |  |  |  |  |  |
| ○僅支差旅費(不需投勞/健保)                                                                                                    |  |  |  |  |  |
| ○學習型兼任研究助理且僅支差旅費(不需投勞/健保)                                                                                                    |  |  |  |  |  |
|                                                                                                    |  |  |  |  |  |
| ○ 須投勞/健保,且已在本役具他經費來源投勞/健保                                                                                                    |  |  |  |  |  |
| 3. 職別: 學習型-兼任研究助理-博士班研究生獎助金(已獲博士候選人資格) ~                                                                                                  |  |  |  |  |  |
| 4. 薪資/助學金: 月薪(計畫主持人與約聘人員依計畫契約或自行約定) > ,月薪為新臺幣 6000 元(請輸入半型數字金額,例如:168、25250)                                                              |  |  |  |  |  |
| 依勞動基準法現行基本工資每月為25,250元,每小時基本工資為168元。                                                                                                    |  |  |  |  |  |
| 5. 約聘期間:民國 111 年 02 月 01 日至民國 111 年 02 月 28 日                                                                                             |  |  |  |  |  |
| 檢視目前在校投保資料                                                                                                    |  |  |  |  |  |
| 6. 備註:                                                                                                    |  |  |  |  |  |
| <b>取消申請</b> 已送出申請,請計畫主持人列印並簽署紙本申請書及契約書,同時檢附相關附件,依行政程序於約聘起日前送達審核單位,始完成申請程                                                                  |  |  |  |  |  |
| 序·約聘起日前 送達審核單位,始完成申請程序。 <u>列印約用申請書</u> 下載並填寫勞動契約書                                                                                         |  |  |  |  |  |
| ※ 約聘申請-審核單位 / 人員: 研究發展處 / 承辦人員                                                                                                    |  |  |  |  |  |

13

#### 基本資料及約聘僱資料 (確認約聘僱人員之個人基本資料是否已填寫及勞健保投保情形)

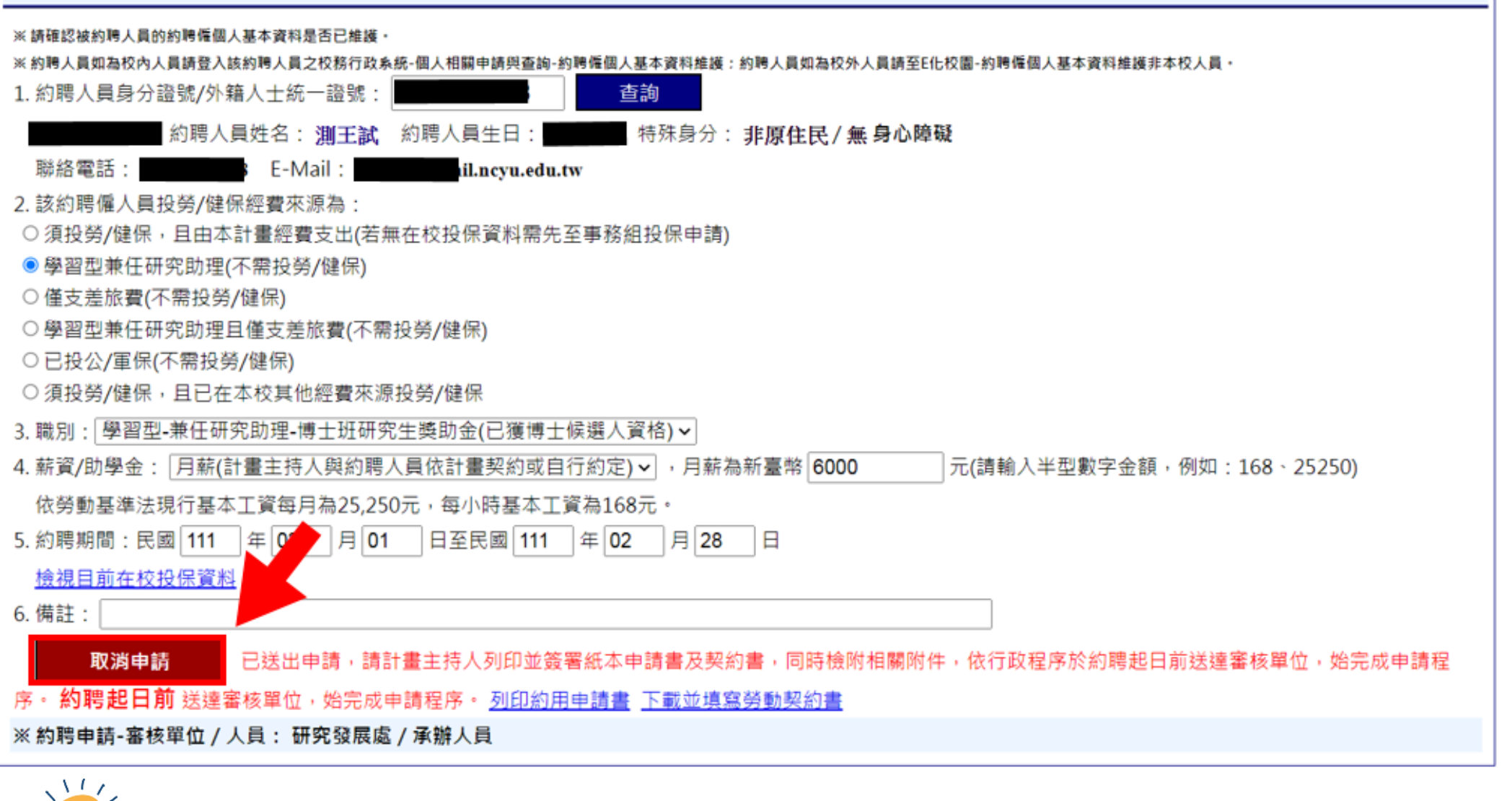

如送出申請後需修改約聘內容,點選取消申請後,即可修改, 如修改前已列印紙本,須修改紙本內容與系統一致並簽章。

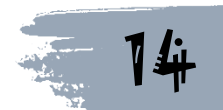

## 8. 若狀態由送出約用申請轉變為已完成約用,則代表此份約聘已完成

#### 計畫經費用人資料 【說明】請先選擇計畫資料列表中之計畫。 約聘流程及操作說明 計畫資料列表(有權限計畫) >計畫經費約聘僱資料(編輯) 計畫資料列表 (請先選擇計畫資料列表中之計畫) 登入者姓名/帳號 TTTOTOTITTEOODO JOIN WIDWAY 1 10 2 203 申請 1110701 1120630 列表(或修改) 202 1110801 9991231 申請 列表(或修改) 5041 列表(或修改) 1110201 9991231 申請 5009 申請 列表(或修改) 1110801 1120731 087 計書編號 計畫名稱: 申請 姓 序號 約聘僱期間 職別 薪資/肋學金 勞健保經費來源 名 狀態 已完 须投勞/健保,且由本計畫經費支出(若 測 勞動型-專任研 月薪(計畫主持人與約聘人員依 陳 無在校投保資料需先至事務組投保申 成約 111/08/01~112/07/31 究助理-碩士級 計畫契約或自行約定) 38600元 試 用 請)

待約聘書影本回傳計畫主持人後,即可以約聘書影本請領薪資/助學金或差旅費

11

**17** 

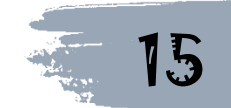

# 政府機關研究計畫人員約聘步驟

計畫已登錄本校教師研究計畫管理系統

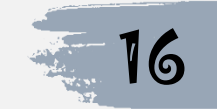

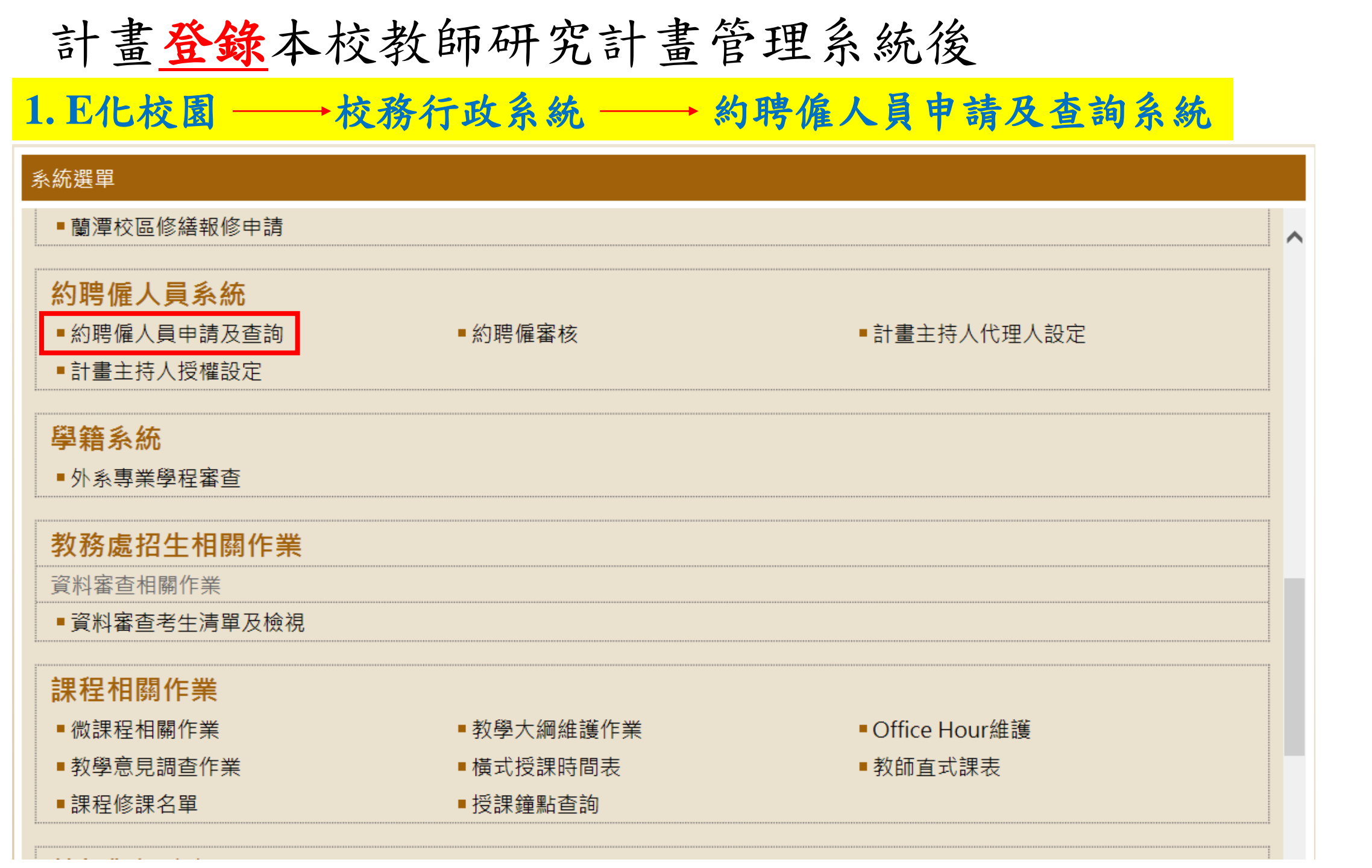

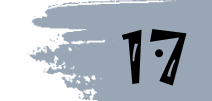

選擇欲申請研究助理之計畫,並按下前方之申請鍵
 (已結案之計畫無法再申請助理約聘)

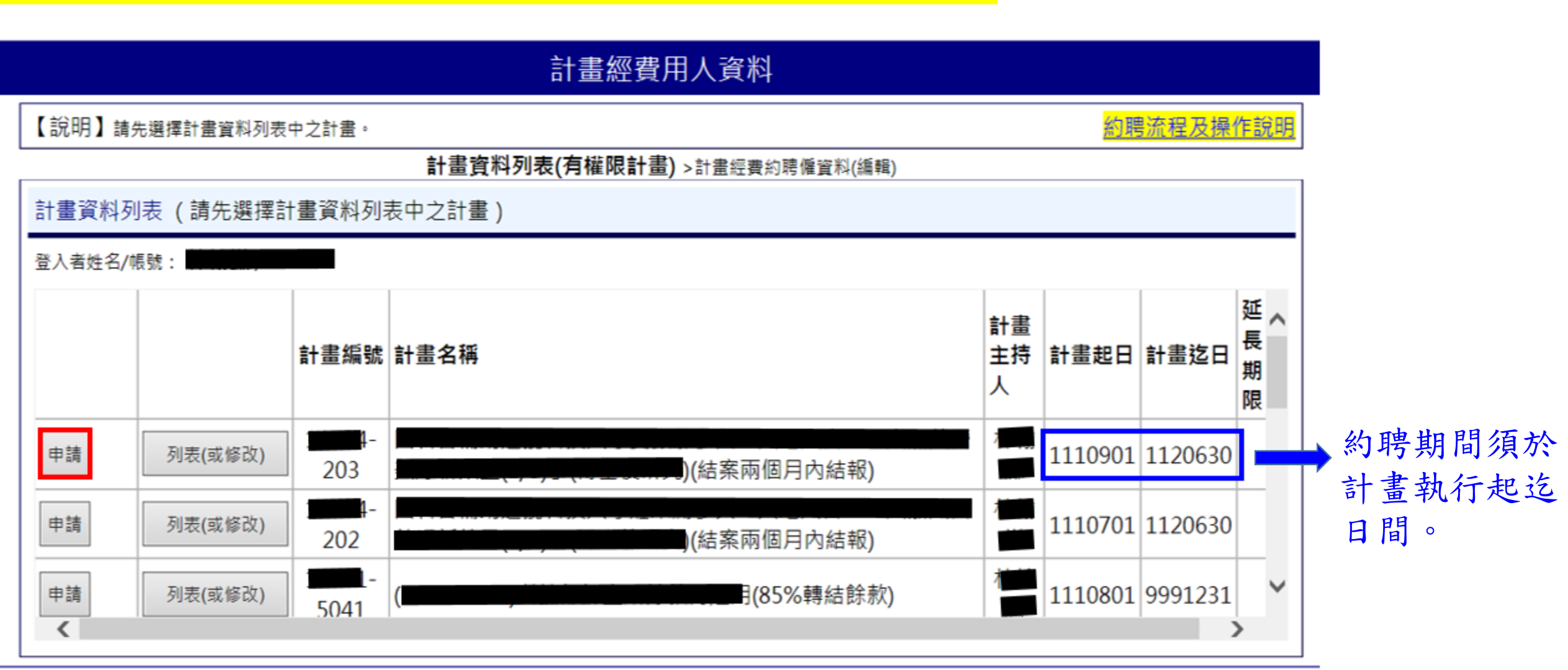

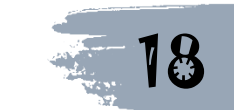

## 請先確認被約聘人員之約聘僱個人基本資料是否已維護後, 填入身分證字號後點選查詢

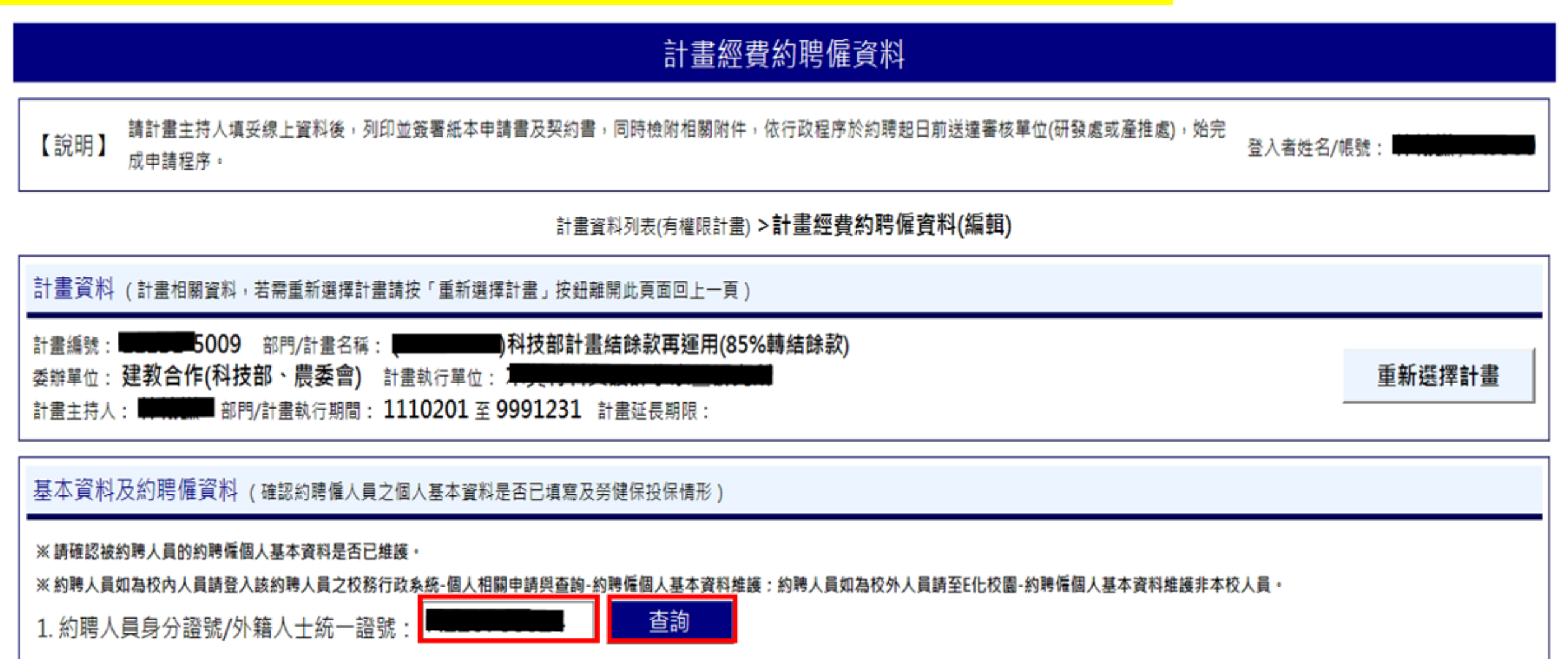

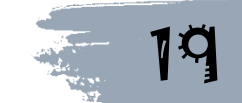

### 計畫經費約聘僱資料

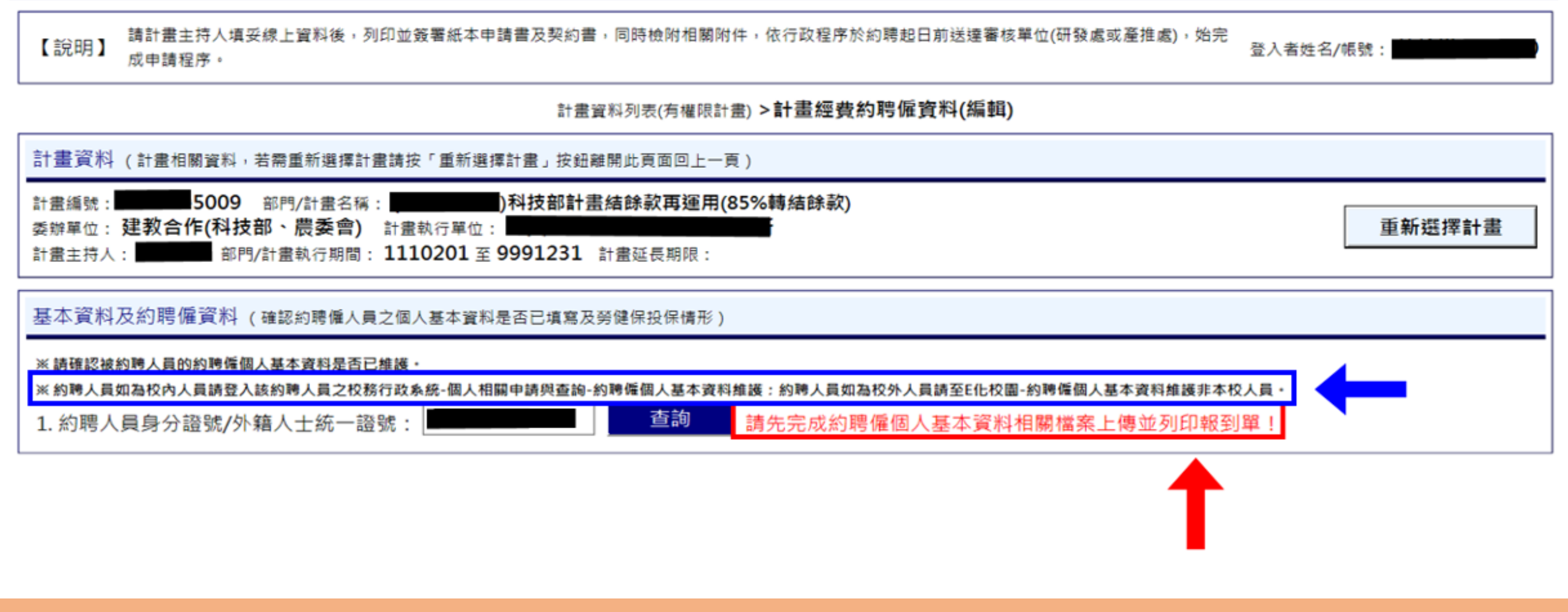

如填入身分證字號查詢後,出現圖中紅字提醒字樣,則表示該約聘人員並無維護其基本資料,請依欄內說明請該約聘人員逕至本校網站維護其約聘僱個人基本資料

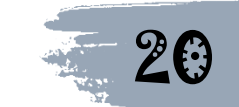

## 4. 填入相關約聘資料:投勞/健保經費來源、職別、薪資/助學金及約聘期間

#### 計畫經費約聘僱資料

請計畫主持人填妥線上資料後,列印並簽署紙本申請書及契約書,同時檢附相關附件,依行政程序於約聘起日前送達審核單位(研發處或產推處),始完 【說明】 应申請程序。

登入者姓名/帳號:

#### 計畫資料列表(有權限計畫) >計畫經費約聘僱資料(編輯) 計畫資料(計畫相關資料,若需重新選擇計畫請按「重新選擇計畫」按鈕離開此頁面回上一頁) 科技部計畫結餘款再運用(85%轉結餘款) 部門/計畫名稱: 計畫編號: 委辦單位: 建教合作(科技部、農委會) 計畫執行單位: 重新選擇計畫 部門/計畫執行期間: 1110201 至 9991231 計畫延長期限: 計畫主持人: 基本資料及約聘僱資料(確認約聘僱人員之個人基本資料是否已填寫及勞健保投保情形) ※請確認被約聘人員的約聘僱佣人基本資料是否已維護 ※ 約時人員如為校內人員請登入該約時人員之校務行政系統-個人相關申請與查詢-約時傳個人基本資料維護:約時人員如為校外人員請至E化校園-約時僅個人基本資料維護非本校人員。 查詢 約聘人員身分證號/外籍人士統一證號: 8 約聘人員姓名:測王試 約聘人員生日:0 特殊身分: 非原住民/無身心障礙 \*輸入約聘人員身分證 聯絡電話: E-Mail : cyu.edu.tw 2. 該約聘僱人員投勞/健保經費來源為: 字號查詢後,系統會 ○ 須投勞/健保,且由本計畫經費支出(若無在校投保資料需先至事務組投保申請) ○學習型兼任研究助理(不需投勞/健保) 自動跳出約聘人員之 ○僅支差旅費(不需投勞/健保) ○學習型兼任研究助理且僅支差旅費(不需投勞/健保) 基本資料 ○已投公/軍保(不需投勞/健保) ○須投勞/健保,且已在本校其他經費來源投勞/健保 3. 職別: -請選擇- $\sim$ 4. 薪資/助學金: 💙 依蔡勳基進法現行基本工資每日為25.250元,每小時基本工資為168元。 5. 約聘期間: 民國 年 日 日至民國 年 日 檢視目前在校投保資料 6. 備註: 送出申請 ※ 約聘申請-審核單位 / 人員:研究發展處 / 承辦人員

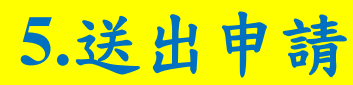

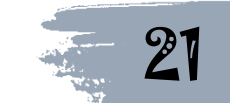

### 6. 列印並簽署紙本申請書及契約書,同時檢附相關附件,於約聘起日前送達研發處 基本資料及約聘僱資料(確認約聘僱人員之個人基本資料是否已填寫及勞健保投保情形) ※ 請確認被約聘人員的約聘僱個人基本資料是否已維護 ※ 約聘人員如為校內人員請登入該約聘人員之校務行政系統-個人相關申請與查詢-約聘僱個人基本資料維護:約聘人員如為校外人員請至E化校園-約聘僱個人基本資料維護非本校人員。 1. 約聘人員身分證號/外籍人士統一證號:| 杳詢 約聘人員姓名: 測王試 約聘人員生日: 特殊身分: **非原住民 / 無 身心障礙** E-Mail : il.ncvu.edu.tw 聯絡電話: 2. 該約聘僱人員投勞/健保經費來源為: ○ 須投勞/健保,且由本計畫經費支出(若無在校投保資料需先至事務組投保申請) 學習型兼任研究助理(不需投勞/健保) ○ 僅支差旅費(不需投勞/健保) ○學習型兼任研究助理且僅支差旅費(不需投勞/健保) ○已投公/軍保(不需投勞/健保) ○ 須投勞/健保,且已在本校其他經費來源投勞/健保 3. 職別: 學習型-兼任研究助理-博士班研究生獎助金(已獲博士候選人資格) ~ 4. 薪資/助學金: 月薪(計畫主持人與約聘人員依計畫契約或自行約定) - 月薪為新臺幣 6000 |元(請輸入半型數字金額,例如:168、25250) 依勞動基準法現行基本工資每月為25,250元,每小時基本工資為168元。 5. 約聘期間: 民國 111 年 02 月 01 日至民國 111 年 02 月 28 Ξ 檢視目前在校投保資料 6. 備註: 取消申請 . 已送出申請,請計書主持人列印並簽署紙本申請書及契約書,同時檢附相關附件,依行政程序於約聘起日前送達審核單位,始完成申請程 序。約聘起日前送達審核單位,始完成申請程序。<u>列印約用申請書</u>下載並填寫勞動契約書 ※ 約聘申請-審核單位 / 人員: 研究發展處 / 承辦人員 22

#### 基本資料及約聘僱資料(確認約聘僱人員之個人基本資料是否已填寫及勞健保投保情形)

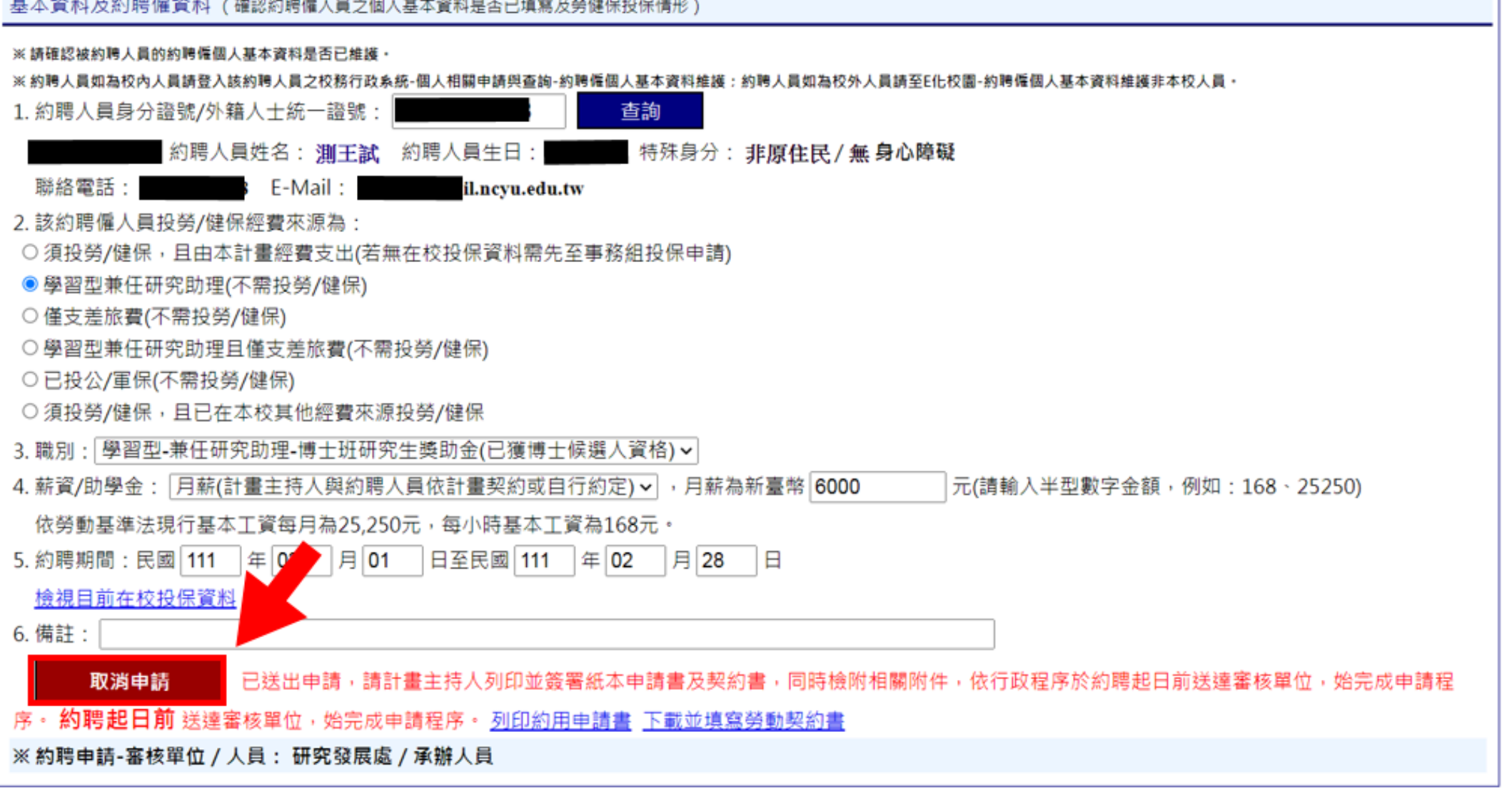

VII ۲**7** 

如送出申請後需修改約聘內容,點選取消申請後,即可修改, 如修改前已列印紙本,須修改紙本內容與系統一致並簽章。

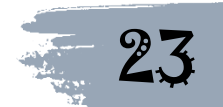

## 7. 若狀態由送出約用申請轉變為已完成約用,則代表此份約聘已完成

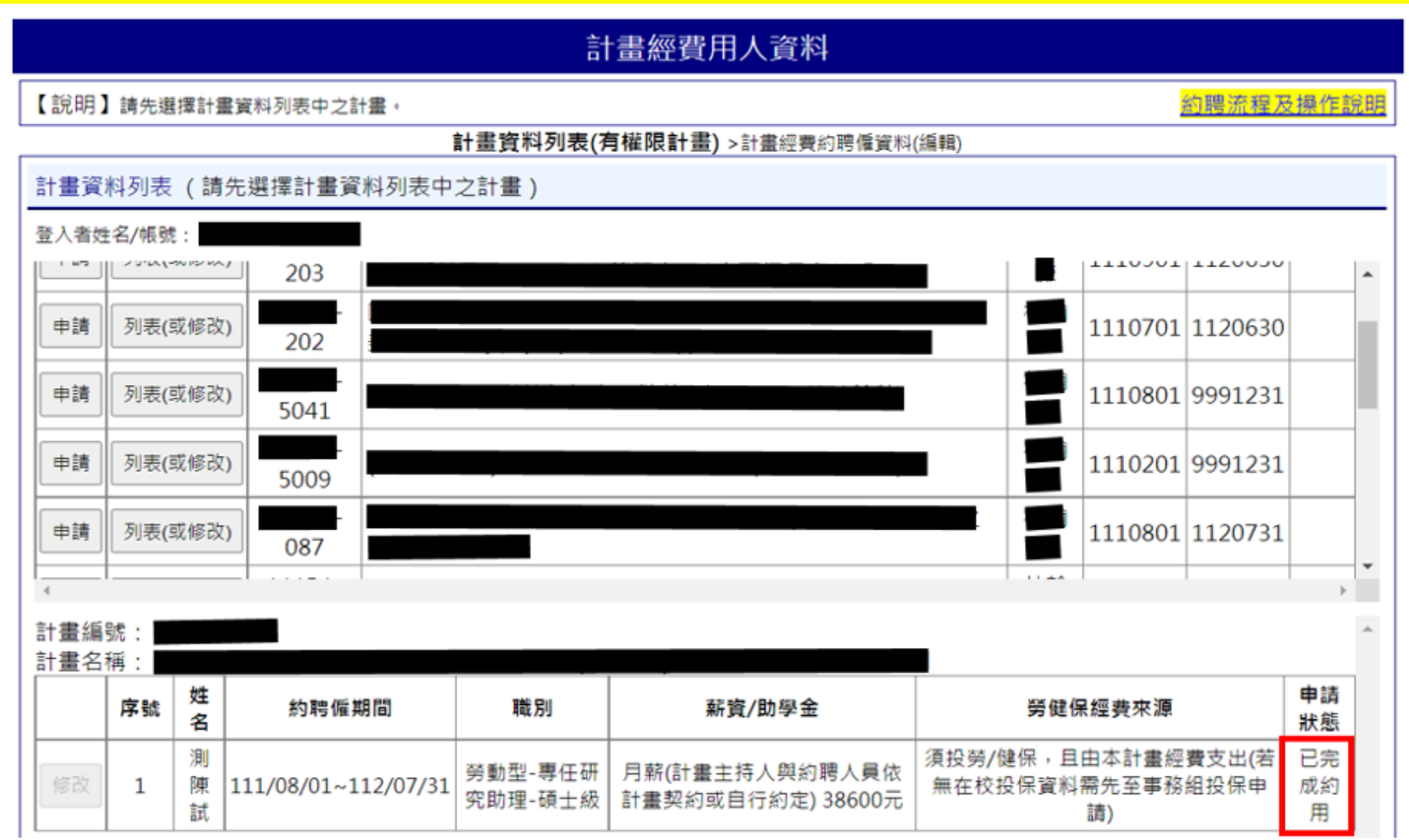

待約聘書影本回傳計畫主持人後,即可以約聘書影本請領薪資/助學金或差旅費

VII.

**17** 

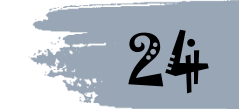